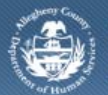

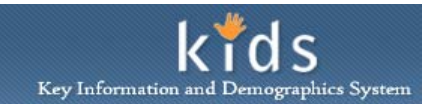

# Supervisor Date Changes – Job Aid

Supervisors have the ability to change start date of an *Assessment Provider Involvement* as well as change the date of a CANS or ANSA assessment, prior to approval. This Job Aid will assist a supervisor with changing these dates.

| Client <mark>Assessment</mark> Admi |                                                                                                | nt of Human Services<br>Jounty, Pennsylvania |                               |                         | DHS Assessment Tool 🤎 |                              |  |
|-------------------------------------|------------------------------------------------------------------------------------------------|----------------------------------------------|-------------------------------|-------------------------|-----------------------|------------------------------|--|
|                                     | in                                                                                             |                                              |                               |                         |                       | <u>Help</u> <u>Close</u>     |  |
| Assessment D FAST CANS/ANSA         | A Assessment History   Reports  <br>Assessment Provider Involver<br>* Denotes Mandatory Fields | ment                                         |                               |                         |                       |                              |  |
| Entity Type:                        | Provider Involvement List                                                                      |                                              |                               |                         | 1                     |                              |  |
| Client<br>Entity Name:              | Provider Name                                                                                  |                                              | Assessor                      | Start Date              | End Date              | Office                       |  |
|                                     |                                                                                                |                                              |                               | 11/25/2013              | 11/10/2012            | Children Youth and Fai       |  |
| Entity ID:                          |                                                                                                |                                              |                               |                         |                       |                              |  |
| Entity ID:                          | New Close Edit Start                                                                           | t Date History                               | 1                             |                         |                       |                              |  |
| Entity ID:                          | New Close Edit Start                                                                           | t Date History                               |                               |                         |                       |                              |  |
| Entity ID:                          | New Close Edit Start                                                                           | t Date History                               | Assessment Date               | Assessment St           | atus Proje            | cted Reassessment D          |  |
| Entity ID:                          | New Close Edit Start Assessment List Assessment Desc CANS Comprehensive                        | t Date History<br>Assessor Name              | Assessment Date<br>11/25/2013 | Assessment St<br>Active | atus Proje            | ected Reassessment D<br>2014 |  |

- 1. Log in to the KIDS application.
- 2. Click on the My Active Services link on the Left Pane > Organizer tab.
- 3. Click on the *Placement* tab to view assigned Placement services.
- 4. Select a case in the Cases grid.
- 5. Click the **[Show]** button to bring the case in to focus.
- 6. Navigate to the CANS/ANSA portal.
  - a. Case > Case Plan > Assessment > CANS/ANSA
- 7. The splash screen of the DHS Assessment Tool application will be displayed in a new window with the selected client in focus.
- 8. Navigate to the Assessment Provider Involvement screen.

### a. Assessment > CANS/ANSA

9. *Provider Involvement List* section, click the [Edit Start Date] button.

| Update Start Date                |
|----------------------------------|
| Provider Involvement Start Date: |
| 05/27/2012 🗸                     |
| Update Start Date Cancel         |

## 10. Select the new Provider Involvement start date on the Update Episode Start Date pop-up.

## 11. Click the [Update Start Date] button.

| Assessment Date                                                     |                                                                                                    |                                                                         |                                 |       |  |  |  |  |
|---------------------------------------------------------------------|----------------------------------------------------------------------------------------------------|-------------------------------------------------------------------------|---------------------------------|-------|--|--|--|--|
| CANS Comprehensive<br>* Denotes Mandatory Fields<br>Overview Life F | Functioning Caregiver Stre                                                                                                    | engths & Needs 🔨 Culture 🔨 BH Needs 🔨                                   | Risk Behaviors ( Trauma ( Notes |       |  |  |  |  |
| Assessment Date:*<br>10/04/2012 V<br>Assessment Type:<br>Initial    | Assessment Status:<br>Active<br>ANSA Comprehensive<br>Denotes Mandatory Fields                                                                                | Provider:<br>BH Provider 2                                              | Assessor:<br>Alyssa Swartz-PAD  |       |  |  |  |  |
| Child Information                                                   | Overview     Strengths     Culture     Life Fund       Assessment Date:*     Assessment S       05/06/2013     Active       Assessment Tyne:     Reassessment | tioning BH Needs Risk Behaviors/Factors tatus:  Provider: BH Provider 2 | Assessor:<br>Alyssa Swartz-PAD  | Reset |  |  |  |  |

- 1. Log in to the KIDS application.
- 2. Click on the My Active Services link on the Left Pane > Organizer tab.
- 3. Click on the *Placement* tab to view assigned Placement services.
- 4. Select a case in the Cases grid.
- 5. Click the **[Show]** button to bring the case in to focus.
- 6. Navigate to the CANS/ANSA portal.

### a. Case > Case Plan > Assessment > CANS/ANSA

- 7. The splash screen of the DHS Assessment Tool application will be displayed in a new window with the selected client in focus.
- 8. Navigate to the Assessment Provider Involvement screen.

#### a. Assessment > CANS/ANSA

- 9. In the Assessment List section, select the assessment.
- 10. Click the **[Show]** button.
- 11. On the Overview tab, edit the Assessment Date.
- 12. Click the [Save] button to save the changes.
  - *i.* TIP: An Assessment Date cannot be edited after the assessment has been approved.

## For more information...

For assistance, please contact the Allegheny County Service Desk at <u>servicedesk@alleghenycounty.us</u> or 412-350-4357 (Option 2 for DHS). To access the Self Service Tool go to <u>http://servicedesk.alleghenycounty.us</u>.

This Job Aid and additional user materials are located on the DHS Amazon site at <a href="http://dhswbt.s3.amazonaws.com/KIDSJobAids/index.html">http://dhswbt.s3.amazonaws.com/KIDSJobAids/index.html</a>.

This Job Aid and additional user materials are located on the DHS Amazon site at http://dhswbt.s3.amazonaws.com/KIDSJobAids/index.html.